# YouTestMe

The ability to import/export of data from your application

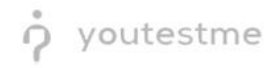

## **Table of Contents**

| 1 | Intr | oduc    | tion        | 2                            |
|---|------|---------|-------------|------------------------------|
| 2 | You  | uTest N | Ле Web Site | Error! Bookmark not defined. |
| 2 | 2.1  | Sam     | ple Table   | Error! Bookmark not defined. |
|   | 2.1  | .1      | YouTestMe   | Error! Bookmark not defined. |

## **1** Introduction

This document's purpose is to explain how functions the ability to import/export of data from your application.

#### 2 Exporting the pass/fail entry for LMS

To export the pass/fail entry for LMS, do the following:

- 1. Navigate to the "Test" tab in the main menu.
- 2. Select the "Manage Test" tab.
- 3. Select the desired test.

| f     | ЯS | earch users 🔹                                                           | M                                                        | y assignments                          | Users 🚺                           | Tests - Surveys -                                        | Training courses                 | Reporting 🖌 System 🖌             | 🛛 🕼 i 🕼 i 🕼 🖓 י   |  |  |  |
|-------|----|-------------------------------------------------------------------------|----------------------------------------------------------|----------------------------------------|-----------------------------------|----------------------------------------------------------|----------------------------------|----------------------------------|-------------------|--|--|--|
| Tests |    | Manage tests<br>All tests (13)                                          |                                                          |                                        |                                   | New test<br>Navigate to test generator wizard            |                                  | New te                           | New test 🛓 Load ? |  |  |  |
| •     |    | On the left side menu, you can fin<br>The table below shows the list of | d tests categorized by the<br>tests you can manage. Filt | r statuses.<br>er and search the tests | 2<br>by multiple c                | Manage tests<br>Select and manage tests and view         |                                  | right corner.                    |                   |  |  |  |
| ō     |    | Name \$                                                                 | Creation date                                            | Status                                 | ed. Published                     | Manage certificates<br>Select, manage and view certifica |                                  | Report displayed                 | Report conte      |  |  |  |
|       |    | Q                                                                       |                                                          | Select one                             | ~                                 |                                                          |                                  | ect one                          | Select one        |  |  |  |
|       |    | Demo Topic Area Test II                                                 | Dec-15-2021                                              | Published                              |                                   | Edit questions in pools and mana                         |                                  | Immediately after result grading | Score and deta    |  |  |  |
| 0     |    | Demo Test                                                               | Draft                                                    |                                        | Grading scales                    |                                                          | Immediately after result grading | Score and deta                   |                   |  |  |  |
|       |    | Question Types Demons                                                   | Published                                                |                                        | Configure grading scales for test |                                                          | Immediately after result grading | Score and deta                   |                   |  |  |  |
|       |    | Demo Topic Area Test Dec-09-2021 Published                              |                                                          |                                        |                                   | Testing locations                                        |                                  | Immediately after result grading | Score and deta    |  |  |  |
|       | 3  | Cyber Security Certificati                                              | Published                                                |                                        | Manage the places and time zone   |                                                          | Real-time grading                | Score and deta                   |                   |  |  |  |
|       |    | Main Demo Test                                                          | Jun-25-2021                                              | Published                              |                                   | 1797 347865                                              | Test with sections               | Immediately after result grading | Score and deta    |  |  |  |
|       |    | Automated Proctoring D Apr-13-2020 Published                            |                                                          |                                        | 1715 569274                       | Manually created                                         | Immediately after result grading | Score and deta                   |                   |  |  |  |
|       |    | Browser Lockdown Dem                                                    | Apr-13-2020                                              | Published                              |                                   | 1714 214568                                              | Manually created                 | Immediately after result grading | Score and deta    |  |  |  |
|       |    | Report Builder Test                                                     | Nov-05-2019                                              | Published                              |                                   | 1676 345285                                              | Test with sections               | Immediately after result grading | Score only        |  |  |  |
|       |    | Improved Exam Demo                                                      | Oct-05-2018                                              | Published                              |                                   | 1562 783524                                              | Manually created                 | Immediately after result grading | Score and deta    |  |  |  |

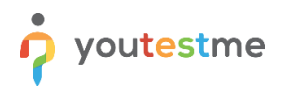

- 4. Open the candidates tab.
- 5. Click on the "Export compilation status as Excel" icon.

|  | Settings Testing sessions Candidates      | Monitoria       | ng Questions Gr                                 | ading scales Report build                     | der Summary report | Managers    | Proctors |                        |                 |               |                |
|--|-------------------------------------------|-----------------|-------------------------------------------------|-----------------------------------------------|--------------------|-------------|----------|------------------------|-----------------|---------------|----------------|
|  | Testing sessions 1<br>Show all candidates | All c<br>Add or | candidates - Cane<br>remove candidates from thi | didates<br>is test. View test attempts and gr | ade them.          |             |          |                        |                 |               |                |
|  | Session - Finance 16                      | Marke           | ed for review: 0                                |                                               |                    |             | ,        | ilter by start date: ⊘ | From            | То            | O Show a       |
|  | Available now Add candidates              |                 | Username 0                                      | Session 0                                     | Status 0           | Score (%) 0 | Result 0 | Actions                | Report verified | Test finished | Grade resolver |
|  |                                           |                 | Q                                               |                                               | Select one         |             |          |                        |                 |               |                |
|  | Canalan Cuant                             |                 | aaron                                           | Session - HR department                       | Report complete    | 82.50       | Passed   | 5 il 🖗                 | No              | Yes           | Yes            |
|  | Session - Guest                           |                 | Abadvionand                                     | Session - Management                          | Not attempted      |             |          | 5 🤋 🗇 🖨                |                 |               |                |
|  | Available now Add candidates              | ~               | Abled1959                                       | Session - Management                          | Report complete    | 0.63        | Failed   | 5 il 🛱                 | No              | Yes           | Yes            |
|  |                                           |                 | Abled1997                                       | Session - Finance depart                      | Not attempted      |             |          | 5 @ 🗇 🕅                |                 |               |                |
|  | Session - HR department 13                |                 | Accon1956                                       | Session - Management                          | Not attempted      |             |          | 590                    |                 |               |                |
|  | Available now Add candidates              |                 | Acessier                                        | Session - HR department                       | Report complete    | 38.75       | Failed   | 5 il 🖻                 | No              | Yes           | Yes            |
|  |                                           |                 | Acesturod                                       | Session - Finance depart                      | Report complete    | 8.13        | Failed   | 5 il 🛱                 | No              | Yes           | Yes            |
|  | Session - IT department 🛔 18              |                 | Acrew1969                                       | Session - Management                          | Not attempted      |             |          | 5 @ 🖞 🖹                |                 |               |                |
|  | Available now Add candidates              |                 | Actat1963                                       | Session - Management                          | Report complete    | 82.50       | Passed   | 5 il 🛱                 | No              | Yes           | Yes            |
|  |                                           |                 | adam                                            | Session - HR department                       | Report complete    | 32.50       | Failed   | 5 il 🛱                 | No              | Yes           | Yes            |
|  | Session - Management 24                   |                 | isplayed columns                                |                                               |                    | ··· 1 2 3   | 4 5 ***  | 10 🗸                   |                 |               | Rows: 7        |

When downloading the Excel file, we can see that he file is empty. To have the data in it, the manager first has to verify reports.

| А             | В                           | С               | D                        |
|---------------|-----------------------------|-----------------|--------------------------|
| AGILE User ID | AGILE Scheduled Offering ID | Completion date | <b>Completion status</b> |
|               |                             |                 |                          |
|               |                             |                 |                          |
|               |                             |                 |                          |
|               |                             |                 |                          |
|               |                             |                 |                          |
|               |                             |                 |                          |
|               |                             |                 |                          |
|               |                             |                 |                          |
|               |                             |                 |                          |
|               | <u>ر</u> ې                  |                 |                          |
|               |                             |                 |                          |
|               |                             |                 |                          |

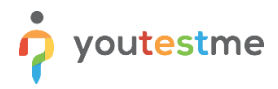

To verify reports:

- 1. Select a couple of students.
- 2. Click on the button "Action".
- 3. Select the option "Verify selected attempts".

|  | Settings Testing sessions Candidates    | Mor | hitorin                                                                                                    | g Questions Gri                           | ading scales Report build | der Summary report | Managers                | Proctors        |       |                           |                    |                                       |                |     |     |
|--|-----------------------------------------|-----|----------------------------------------------------------------------------------------------------|-------------------------------------------|---------------------------|--------------------|-------------------------|-----------------|-------|---------------------------|--------------------|---------------------------------------|----------------|-----|-----|
|  | Testing sessions<br>Show all candidates |     | All candidates - Candidates<br>Add or remove candidates from this text. View test attempts and grade them. |                                           |                           |                    |                         |                 |       |                           |                    |                                       |                |     |     |
|  |                                         |     | Marke                                                                                                    | d for review: 0                           | Filter by star            |                    |                         |                 |       | ter by start date: 🔊 🛛 Fr | start date: Ø From |                                       | Show all       |     |     |
|  | Available now Add candidates            |     |                                                                                                    | Username 0                                | Session ¢                 | Status o           | Score (%) 0             | Result          | ٥     | Actions                   | Report verified    | Test finished                         | Grade resolved |     |     |
|  | Available now Add candidates            |     |                                                                                                    | Q                                         |                           | Select one         |                         |                 |       |                           |                    |                                       |                |     |     |
|  |                                         |     | - 1                                                                                                    | - [                                       |                           | aaron              | Session - HR department | Report complete | 82.50 | Passed                    |                    | 5 il 🖻                                | No             | Yes | Yes |
|  | Session - Guest                         |     | ~                                                                                                    | Abadvionand                               | Session - Management      | Not attempted      |                         |                 |       | 5 🧣 🗇 🖄                   |                    |                                       |                |     |     |
|  | Available now Add candidates            | 0   | ~                                                                                                    | Abled1959                                 | Session - Management      | Report complete    | 0.63                    | Failed          |       | 5 il 🖻                    | No                 | Yes                                   | Yes            |     |     |
|  |                                         |     | ~                                                                                                    | Abled1997                                 | Session - Finance depart  | Not attempted      |                         |                 |       | 5 Q 🖞 🖄                   |                    |                                       |                |     |     |
|  | Session - HR department 13              | 8   | ~                                                                                                    | Accon1956                                 | Session - Management      | Not attempted      |                         |                 |       | 5 Q 🖞 🗐                   |                    |                                       |                |     |     |
|  | Available now Add candidates            |     | Verify                                                                                                    | selected attempts                         | Session - HR department   | Report complete    | 38.75                   | Failed          |       | 5 il 🛱                    | No                 | Yes                                   | Yes            |     |     |
|  |                                         |     | Verify                                                                                                    | all attempts                              | Session - Finance depart  | Report complete    | 8.13                    | Failed          |       | 5 il 🛱                    | No                 | Yes                                   | Yes            |     |     |
|  | Session - IT department 🛔 18            |     | Mark                                                                                                    | selected results for                      | Session - Management      | Not attempted      |                         |                 |       | 5 및 前 圖                   |                    |                                       |                |     |     |
|  | Available now Add candidates            |     | Remove<br>from set                                                                                         | ve "Mark for review"<br>selected attempts | Session - Management      | Report complete    | 82.50                   | Passed          |       | த் பிற                    | No                 | Yes                                   | Yes            |     |     |
|  |                                         |     | Set se<br>not sh                                                                                           | lected results as "Did<br>ow up."         | Session - HR department   | Report complete    | 32.50                   | Failed          |       | 5 II 🖻                    | No                 | Yes                                   | Yes            |     |     |
|  | Session - Management 24                 |     | Remove "Did not show up"<br>status from selected                                                           |                                           |                           |                    | ~ <u>1</u> 2            | 3 4 5           | 14 <4 | 10 ~                      |                    | · · · · · · · · · · · · · · · · · · · | Rows: 7        |     |     |

#### Click on the "Ok" button to confirm.

| Con | nfirmation dialogue ×                                                                                                    |
|-----|----------------------------------------------------------------------------------------------------|
|     | Make sure you grade the attempts if they require manual grading. Depending on the "Show report" option settings,<br>if verified, test results that are not graded fully may not be displayed to candidates. Subsequent changes to the verified<br>results are not possible.<br>To verify tests that are not attempted, change the results status to "Did not show up" first.<br>Are you sure you want to verify attempts? |
|     | Yes No                                                                                                    |

If we now export again the compilation status as Excel file, we can see the results of students whos results should be inserted in the LMS.

|   | А             | В                           | С                       | D                        |
|---|---------------|-----------------------------|-------------------------|--------------------------|
| 1 | AGILE User ID | AGILE Scheduled Offering ID | Completion date         | <b>Completion status</b> |
| 2 | 673214        |                             | 2021-12-15 15:55:57.905 | Fail                     |
| 3 |               |                             |                         |                          |
| 4 |               |                             |                         |                          |
| 5 |               |                             |                         |                          |
| 6 |               |                             |                         |                          |
| 7 |               |                             |                         |                          |